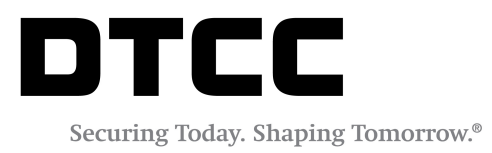

# **GMEI**®

#### PORTAL USER'S GUIDE

FEBRUARY 05, 2018

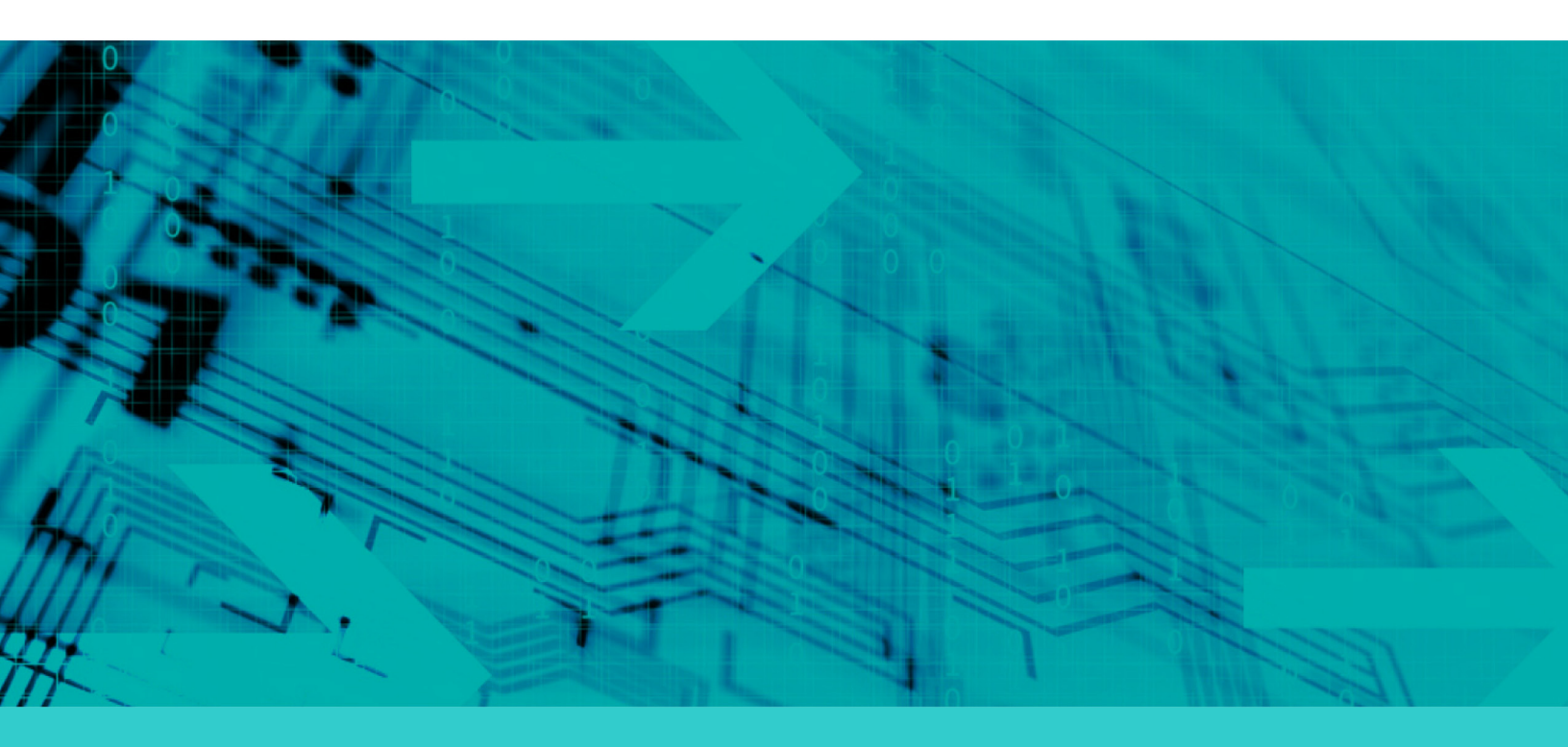

#### Copyright © 2018 DTCC. All rights reserved.

This work (including, without limitation, all text, images, logos, compilation and design) is proprietary and protected by copyright, and is for the exclusive use of users authorized by DTCC. If this work is received from DTCC in any electronic medium, authorized users of this work are granted a limited, non-exclusive, non-transferable, non-sublicensable and freely revocable license to make reproductions and transmissions necessary for downloading and storage of this work on the users' computers and to print one or more paper copies from the electronic version for their own use. Other than to this limited extent, no part of this work (including any paper copies thereof or print versions thereof) may be printed, copied, altered, modified, posted, reproduced, displayed, published, sold, licensed, used or distributed (including by transmission) in any form or by any means, or stored in any information storage and retrieval system, without DTCC's prior written permission.

"DTCC" is the brand name under which certain affiliates of The Depository Trust & Clearing Corporation provide services in particular geographic areas. The Depository Trust & Clearing Corporation does not provide services to clients. Each of The Depository Trust & Clearing Corporation's affiliates is a legally separate and independent entity, and each is subject to the laws and regulations of the particular country in which it operates. Please see www.dtcc.com for more information on the legal structure of The Depository Trust & Clearing Corporation and its related entities.

All product or service names are the property of their respective owners.

Publication Code: GM109 Service: GMEI<sup>®</sup> Title: Portal User's Guide

## TABLE OF CONTENTS

| Chapter 1: Overview                          | 5  |
|----------------------------------------------|----|
| Chapter 2: Account Creation                  | 6  |
| Chapter 3: Registration - Step-by-Step Guide | 8  |
| Who Can Register?                            |    |
| Initial Duplicate Search                     |    |
| Registering an Entity                        | 10 |
| Entity Category Type                         | 11 |
| Potential Duplicates                         | 11 |
| Identifying Duplicates                       | 11 |
| Potential Duplicates Comparison              | 12 |
| Adding to Cart                               | 13 |
| Payment Completion                           |    |
| Chapter 4: Renewal - Step-by-Step Guide      | 15 |
| Overview                                     | 15 |
| Searching for an LEI                         |    |
| Renewing an LEI                              |    |
| Editing Information                          |    |
| Potential Duplicates                         |    |
| Pending Actions                              | 17 |
| Completing Renewal                           |    |
| Rejections                                   |    |
| Reminders                                    |    |
| Chapter 5: Challenges - Step-by-Step Guide   |    |
| Overview                                     |    |
| Searching for an LEI                         | 21 |
| Raising a Challenge                          | 21 |
| Editing Information                          |    |
| Outcome                                      |    |

| Duplicate Challenges                | 23 |
|-------------------------------------|----|
| Chapter 6: Relationship Information | 24 |
| Branch                              | 24 |
| Ultimate and Direct Parent          | 25 |
| Chapter 7: Payment Process          | 27 |
| Starting the Process                | 27 |
| Wire Transfers                      | 28 |
| Credit/Debit Card Payment           | 29 |
| Chapter 8: Corporate Actions        | 30 |
| Chapter 9: Bulk Service             | 31 |
| Chapter 10: My Account              | 32 |
| Chapter 11: Downloading Records     | 33 |
| Downloading to Excel                | 33 |
| Download Complete and Bulk Template | 34 |

## **CHAPTER 1: OVERVIEW**

The Global Markets Entity Identifier (GMEI<sup>®</sup>) utility is DTCC's legal entity identifier solution, offered in collaboration with SWIFT.

The GMEI utility is a Local Operating Unit of the Global Legal Entity Identifier System (GLEIS).

- The GMEI utility creates and assigns globally accepted Legal Entity Identifiers (LEIs) in a standard format (ISO 17442).
- The GLEIS validates the accuracy of the associated reference data and stores all the information in a public database free for all to use and redistribute.

The information afforded by the GMEI utility is a critical tool for helping regulators and market participants understand exposures, enhance market transparency, and manage systemic risk.

### **CHAPTER 2: ACCOUNT CREATION**

In order to register, renew or challenge an entity you will need to create an account.

| a service of BED B.V. : | a DTCC company                                     |                   |                                |                   |
|-------------------------|----------------------------------------------------|-------------------|--------------------------------|-------------------|
| Login                   |                                                    |                   |                                |                   |
|                         |                                                    |                   |                                |                   |
|                         | I'm a returning custo                              | omer              |                                |                   |
| 2                       | 📽 Don't have an accour                             | nt yet?           |                                |                   |
|                         | 01.Contact 😯                                       |                   |                                |                   |
|                         | First Name *                                       |                   | Last Name *                    |                   |
|                         |                                                    | 4                 |                                | <b>A</b>          |
|                         | Email *                                            |                   | Verify Email *                 |                   |
|                         |                                                    | 3                 |                                | 22                |
|                         | Group Email Address                                |                   |                                | -                 |
|                         | 02. Security 0                                     |                   | Varific Decouverd *            |                   |
|                         | Password -                                         | <b>A</b>          | verity Password -              |                   |
|                         | Challenge Question *                               |                   | Challenge Answer *             |                   |
|                         |                                                    | <b>A</b>          |                                | _ ₽               |
|                         | 03.Preferences 💡                                   |                   |                                |                   |
|                         | Country                                            |                   | Billing Currency               |                   |
|                         | Select                                             |                   | US Dollar (USD)                | •                 |
| e                       | Check here to indicate that<br>and Privacy Policy. | you have read and | agree to our Website Terms and | Conditions of Use |

- 2. Complete the form (2).
- 3. Select the check box to agree to the Terms and Conditions (3).
- 4. Click the **Register** button (4).

5. Click the link in the verification email we send to you from no-reply@gmeiutility.org to verify your email address and activate your account.

#### Note

Check your Spam and Junk Mail if you do not receive a verification email.

## **CHAPTER 3: REGISTRATION - STEP-BY-STEP GUIDE**

Go through the following steps to register for an LEI. Click the links or proceed to the appropriate page to go straight to the step you need.

| Who Can Register?        | 8  |
|--------------------------|----|
| Initial Duplicate Search |    |
| Registering an Entity    |    |
| Entity Category Type     | 11 |
| Potential Duplicates     | 11 |
| Adding to Cart           |    |
| Payment Completion       |    |

#### Who Can Register?

An LEI can be Registered by the Primary Party (PP) or an Assisting Party (AP).

You are the Primary Party if you are:

- Currently an employee of the firm for which you are registering.
- Currently an employee of the firm which has controlling interest over the entity you are registering.

All other registrants are an Assisting Party and must obtain explicit permission from the Primary Party.

The registration process for Primary Party and Assisting Party is essentially the same, and both registration types will be deemed "ISSUED."

### **Initial Duplicate Search**

Ensure that the entity you are registering does not already exist in the global LEI dataset.

Search for the entity using the GMEI utility's Advanced Search feature.

| Search                                 |            | XXXX           | XXXXX            |            |        | XXX    | $\supset$     |
|----------------------------------------|------------|----------------|------------------|------------|--------|--------|---------------|
| XXXXXXXXXXXXXXXXXX                     |            |                |                  |            |        | XXX    | $\widehat{\}$ |
|                                        |            |                |                  |            |        |        |               |
| bank                                   |            |                |                  |            |        | ۵      | Q             |
|                                        | × Select A | Filter         | •                |            |        |        |               |
| Include Records Pending Validation     | × Select A | Filter         | •                |            |        |        |               |
|                                        | × Select A | Filter         | •                |            |        |        |               |
|                                        | × Select A | Filter         | •                |            |        |        |               |
| ☆ LEI                                  | × Select A | Filter         | •                |            |        | 3      | tus           |
| ★ 529900KIX7269FVMFY26 TBI Bank        | ✓ Inclui   | de Records Per | nding Validation |            |        |        |               |
| ★ 254900EQ47K76CF2A976 Cornhusker Bank |            | de All LOU Rec | United States    | FULLT_COKK | ISSUED | Acuve  |               |
| 🚖 9884007к30QBS071FR40 Daegu bank      | D          | aegu Metro     | Korea, South     | FULLY_CORR | ISSUED | Active |               |
| 254900RZHOIGZ93T3S32 Premier Bank      | D          | avenport       | United States    | FULLY_CORR | ISSUED | Active |               |
| * 213800xLzgL9Mx1x2x70 MONEYCORP BANK  | G          | IBRALTAR       | Gibraltar        | FULLY_CORR | ISSUED | Active | J             |

Helpful information on duplicates:

- Any new entities registered where one already exists will be marked as "**DUPLICATE**," and you will be provided with the pre-existing LEI for your entity.
- To ensure that you search all possible entities, remember to always select the **Include Records Pending Validation** and **Include All LOU Records** boxes when performing the search.
- Note that we are unable to offer refunds for duplicate registrations.
- If you find a matching legal name to your entity, but see that the address held on the portal is different than yours, please do not assume this is a separate legal entity. The address on the portal could be the registered address of your legal entity as found on the relevant business registry.
- Contact customerservice@gmeiutility.org to discuss any existing entities found on the GMEI utility portal.
- If the GLEIF consolidated search shows that your entity is managed by another LOU and you would prefer the GMEI utility to manage the entity, you can transfer the record to us by filling in a portability form. For more information, contact customerservice@gmeiutility.org.

### **Registering an Entity**

1. Hover your cursor over **Registration** and select the option to register the appropriate party.

| GMEIUTILITY<br>a service of BED BLY, a DTCC company | Registration ~ | Renewal         | Challenge | Bulk Service | My Account 🗸 | QF             |
|-----------------------------------------------------|----------------|-----------------|-----------|--------------|--------------|----------------|
|                                                     | Primary 1      |                 |           | 2776)333     |              | Con the second |
|                                                     | Assisted 2     |                 |           |              |              |                |
|                                                     |                | <u>858358 5</u> |           |              |              |                |

- Select Primary to register for an LEI as the "Primary Party" (1).
- Select Assisted to register an LEI on an entity's behalf (2).
- 2. Fill in the details for the Legal Entity for which you are registering an LEI on the form that appears.

| ASCII Transliterated Legal Name |
|---------------------------------|
|                                 |
|                                 |

Information you need to provide on this form includes:

- Entity Name
- ASCII Transliterated Legal Name (Only if your Entity Name contains non-Roman characters)
- Headquarters Address
- Business Registry details
- Entity Status
- Entity Legal Form code
- Entity Category Type
- Business Registry details entered in the Registration Authority fields.

#### Note

The blue question marks next to each of these fields provide additional information.

| 02. Entity Address     |  |
|------------------------|--|
| Registered Address 🔶 🝞 |  |
| Line One *             |  |
|                        |  |

### **Entity Category Type**

The Entity Information section contains an option to add the Entity Category Type.

| 03. Entity Information 💡    |                                                                                           |
|-----------------------------|-------------------------------------------------------------------------------------------|
| Registration Authority ID * | Registration Authority Entity ID                                                          |
| Not Available               | •                                                                                         |
| Managing LOU *              | Legal Form *                                                                              |
| BED/GMEI Utility (5493)     | • Select •                                                                                |
| Entity Status *             | Entity Category Type                                                                      |
| ACTIVE                      | Bank T                                                                                    |
| Cancel Registration         | Select<br>Bank<br>Branch<br>Corporation<br>Fund<br>Government<br>Other<br>Sole Proprietor |

After filling in all required information click **Next**. The screen that follows presents the option to provide include relationship information. For more information, see on page 24 on page 24.

#### **Potential Duplicates**

After you submit your registration information, the GMEI utility portal will conduct an automated search for duplicates.

#### **Identifying Duplicates**

If there are multiple potential duplicates, the GMEI utility will present a list of the matched legal entities. Select **Compare**.

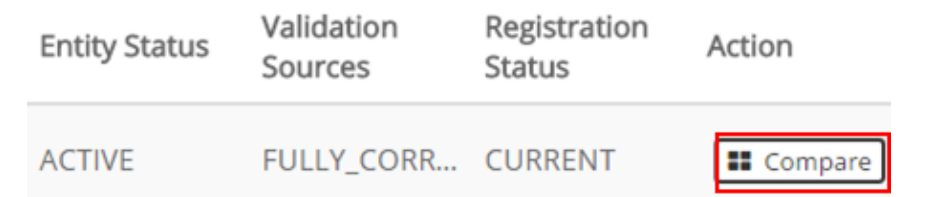

#### If there is only one match, you will be taken directly to the compare screen.

#### Note

You must stop the registration process if you find that an LEI already exists for your entity. Failure to do so will result in your still being charged for the duplicate registration.

#### **Potential Duplicates Comparison**

The comparison screen will present you with the with the details you have entered in a side-by-side comparison with and the details of the potential duplicate. The screen also highlights matches within the data with a yellow exclamation mark.

| Potential Duplicate Found 😯         |                                     |
|-------------------------------------|-------------------------------------|
| Entity Details of Your Registration | Entity Details of Existing Record   |
| Business Entity Data                | Business Entity Data B.V.           |
|                                     | EVK05KS7XY1DEII3R011 CURRENT ACTIVE |
| Entity Details of Your Registration | Entity Details of Existing Record   |
| Entity Name                         | Entity Name                         |
| Legal Name                          | Legal Name                          |
| Business Entity Data                | Business Entity Data B.V.           |
| ASCII Transliterated Legal Name     | ASCII Transliterated Legal Name     |
| Legal Address                       | Legal Address                       |
| Line One                            | Line One                            |
| Prins Bernhardplein 200             | Prins Bernhardplein 200             |

If you are satisfied that your entity is not a duplicate, click Next.

#### **Adding to Cart**

You can submit your registration by adding it to your shopping cart.

- 1. Read and agree to our Website Terms and Conditions of Use and our Privacy Policy.
- 2. Click Submit Registration.

| Ø                            | đ                                                                 | P                               |
|------------------------------|-------------------------------------------------------------------|---------------------------------|
| Entity Information           | Relationship Information                                          | Add to Cart                     |
|                              |                                                                   |                                 |
|                              | Add to Cart                                                       |                                 |
| Check here to indic          | cate that you have read and agree to our Website Terms an Policy. | d Conditions of Use and Privacy |
| Back     Cancel Registration |                                                                   | ✓ Submit Registration           |
|                              |                                                                   |                                 |

3. View your registration in the Pending Actions cart.

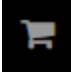

4. Continue registering or renewing more entities as needed.

### **Payment Completion**

When you have finished registering and/or renewing entities, click **Proceed to Checkout** to start payment processing.

| Action       | Record Count | Total                     | 🗙 Clear Cart            |
|--------------|--------------|---------------------------|-------------------------|
| Registration | 1            | \$219.00                  | Ţ                       |
| Renewal      | 0            | \$0.00                    | Ţ                       |
|              |              | Total Before Taxes: \$219 | .00 Proceed to Checkout |

Once payment is complete, you will receive receipt of your payment through email. If you are paying by wire, it can take at least five days after wire payment is made for the payment to be recognized and completed. The validation checks will not commence until after this time.

Your Registration will be sent to the validation team for checks against publicly available, corroborative sources. Once the validation checks have been completed, your LEI will be generated and you will receive a successful assignment email.

Upon the successful assignment of your LEI, you will be able to search for it on the GMEI utility, where it will display the **Validation Sources** based on the validation team's findings.

Note

The typical turnaround for LEI assignment is between 3 – 5 business days.

### **CHAPTER 4: RENEWAL - STEP-BY-STEP GUIDE**

Go through the following steps to renew an LEI. Click the links or proceed to the pages to go straight to the step you need to perform.

| Overview             |    |
|----------------------|----|
| Searching for an LEI |    |
| Renewing an LEI      |    |
| Editing Information  |    |
| Potential Duplicates |    |
| Pending Actions      |    |
| Completing Renewal   |    |
| Rejections           |    |
| Reminders            | 19 |

#### **Overview**

The last renewing user will receive all subsequent updates pertaining to the record. Renewals need to be performed at least once a year to ensure the Renewal State does not FLIP to **LAPSED**.

If the renewal occurs before the expiration of the renewal period, you perform the renewal before the expiration of the renewal period, the cost of the renewal will be pro-rated and the next renewal date will be a year from the completion of the new renewal request.

See the payment section of the GMEI FAQs for a breakdown of our pricing, including the GLEIF's LEI license fee.

## Searching for an LEI

1. Click Renewal.

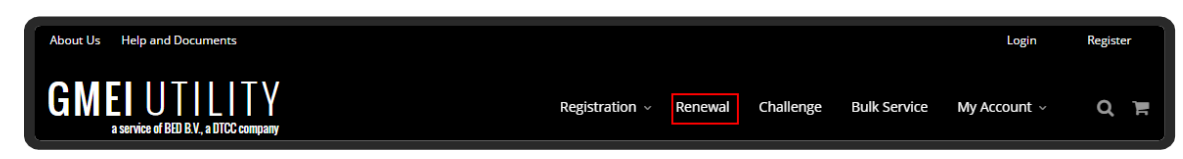

2. Enter desired search parameters (1), adding search filters if desired by clicking the arrow (2).

| 8 | usiness Entity Data     | )    |                           |   |           |   |             |                             |                        | 2 0              | Q      |
|---|-------------------------|------|---------------------------|---|-----------|---|-------------|-----------------------------|------------------------|------------------|--------|
| V | Include Records Pending | Vali | dation                    |   |           |   |             |                             |                        |                  |        |
| * | LEI                     | ¢    | Legal Name                | ¢ | City      | ¢ | Country     | \$<br>Validation<br>Sources | Registration<br>Status | \$<br>Entity Sta | itus 🔶 |
| * | EVK05KS7XY1DEII3R011    | 3    | Business Entity Data B.V. |   | Amsterdam |   | Netherlands | FULLY_CORRO                 | ISSUED                 | Active           |        |

3. Click the LEI (3) to view further details on each entity.

### **Renewing an LEI**

Renewal is the procedure that an Assisting Party with explicit permissions or a Primary Party uses to confirm the details of an entity recorded on the GMEI utility portal. The result is to ensure the Registration Status remains set as "ISSUED" for a year following the completion of the request.

To prevent a lapse in reporting eligibility, we advise that customers submit their renewal request at least five business days before the next renewal date. The renewal date appears at the top of the details page (1) on the GMEI utility portal for that LEI.

| Business Entity Data B.V.                | *                          |
|------------------------------------------|----------------------------|
| EVK05KS7XY1DEII3R011                     | 2 Renew Record Challenge - |
| Issued Next Renewal Date: Mar 31, 2018 1 |                            |

Click Renew Record (2) to renew your LEI.

## **Editing Information**

Similar to registrations, all renewal fields are editable.

If your entity has been through any corporate actions that resulted in a change of its details, ensure you update them now. For more information, see on page 30 on page 30.

If you are uncertain about how changes might impact your LEI, feel free to contact customer service at customerservice@gmeiutility.org.

Click Next after completing your edits.

### **Potential Duplicates**

After processing your details, the system checks for any potential duplicates. The guidance for potential duplicates in the renewal process is the same as for registrations, as detailed on page 11.

#### Note

If your renewal request results in a duplicate, the request will be rejected and you will not receive a refund.

Contact customerservice@gmeiutility.org to discuss any existing entities found on the GMEI utility portal.

#### **Pending Actions**

Once you submit a request, it is available in your Pending Actions cart.

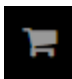

You can continue to register or renew more entities, or select **Proceed to Checkout** if all actions are complete to start payment processing.

### **Completing Renewal**

Once payment is complete, you will receive receipt of your payment through email.

#### Note

If you are paying by wire, it can take at least five days after wire payment is made for the payment to be recognized and completed. The validation checks will not commence until after this time.

Your renewal request will be sent to the validation team for checks against publicly available, corroborative sources. Once the validation checks have been completed, your LEI will be generated and a successful assignment email will be sent.

Any requested changes will not be live on the Portal until the after the validation team have completed their checks.

#### Note

The typical turnaround for renewal requests is between 3 – 5 business days.

### Rejections

If a renewal request is rejected, it may be that the submitting user has attempted to update or amend the legal name to a name that the validation team are unable to verify. In order to prevent a violation of our "Persistence" rule, this renewal request will be rejected and no updates will be made.

#### Note

The GMEI Utility cannot guarantee a refund in this situation. Contact our customer service team at customerservice@gmeiutility.org for case-specific guidance if necessary, or if you have a renewal request rejected and would like to discuss the matter.

#### Reminders

The first renewal reminder emails are sent to the last renewing user and to the group email address associated with the account 60 days prior to the actual next renewal date of each entity record. Subsequently reminders are sent out in the following frequency: 30 days, 15 days, 10 days, 5 days and 1 day prior the actual next renewal date.

After your record has lapsed, you will receive a further reminder on an annual basis.

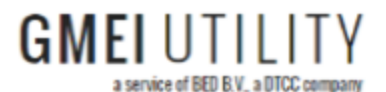

Upcoming Renewal

#### Records you manage are about to expire.

Records you manage are due for renewal. Failure to complete the annual renewal will cause the records listed below to be set to a Renewal State of "LAPSED", which may impair your ability to utilize them for trade reporting. Information on how to complete the process can be found in the <u>GMEI</u> <u>Utility User Guide</u>.

## **CHAPTER 5: CHALLENGES - STEP-BY-STEP GUIDE**

Go through the following steps to challenge an LEI. Click the links or proceed to the pages to go straight to the step you need.

| Overview             |    |
|----------------------|----|
| Searching for an LEI | 21 |
| Raising a Challenge  |    |
| Editing Information  |    |
| Outcome              |    |
| Duplicate Challenges |    |

#### **Overview**

The challenge process is used to advise us of corrections and updates to reference data held for all LEIs in the database.

Anyone with an account is able to use this process. All challenges will be corroborated against publicly available sources.

Primary Parties will be unable to challenge Lapsed records. If you need to update information on a record that is 'LAPSED,' you will need to raise a renewal request.

For guidance on renewing requests, see page 15.

There is no fee associated with raising a challenge.

## Searching for an LEI

1. Click Challenge.

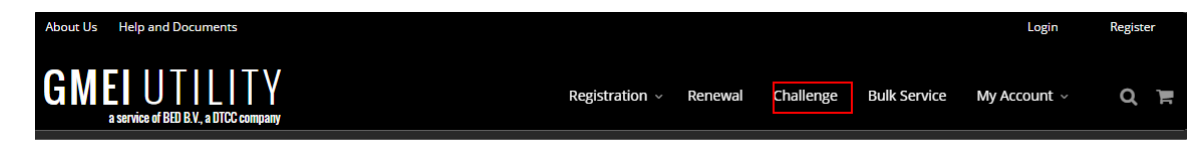

2. Enter desired search parameters (1), adding search filters if desired by clicking the arrow (2).

| B | usiness Entity Data 1   |                             |   |           |   |             |                             |             |                        | ( | 2 0       | Q     |
|---|-------------------------|-----------------------------|---|-----------|---|-------------|-----------------------------|-------------|------------------------|---|-----------|-------|
| • | Include Records Pending | Validation                  |   |           |   |             |                             |             |                        |   |           |       |
| * | LEI                     | 🔶 Legal Name                | ¢ | City      | ⇒ | Country     | $\stackrel{\wedge}{\nabla}$ | Validation  | Registration<br>Status | ¢ | Entity St | tatus |
| * | EVK05KS7XY1DEII3R011    | 3 Business Entity Data B.V. |   | Amsterdam |   | Netherlands |                             | FULLY_CORRO | ISSUED                 |   | Active    |       |

3. Click the LEI (3) to view further details on each entity.

### **Raising a Challenge**

1. To raise a challenge on a specific record, select **Challenge Reference Data** from the **Challenge** dropdown.

| Business Entity Data B.V.                                                   |                                                                                                    |                                                 |
|-----------------------------------------------------------------------------|----------------------------------------------------------------------------------------------------|-------------------------------------------------|
| EVK05KS7XY1DEII3R011                                                        |                                                                                                    | Renew Record Challenge -                        |
| Legal Address                                                               | Headquarters Address                                                                                                    | Challenge Reference Data<br>Duplicate Challenge |
| Prins Bernhardplein 200<br>Amsterdam, Noord-Holland, 1097 JB<br>Netherlands | C/O GMEI Utility Product Management<br>11th Floor<br>570 Washington Boulevard<br>Jersey City, New Jersey, 07310<br>United States |                                                 |

2. Select to challenge the record as a Primary Party or an Assisted Challenge.

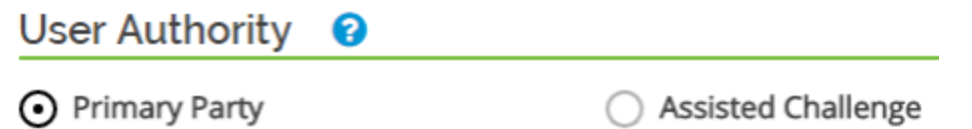

## **Editing Information**

Similar to registrations, all fields are editable.

If your entity has been through any corporate actions that result in a change of its details, you can edit the information as appropriate here.

If you are uncertain about how any changes could impact your LEI, feel free to contact customer service at customerservice@gmeiutility.org.

| 02. Entity Address      |                                     |               |  |  |  |  |  |
|-------------------------|-------------------------------------|---------------|--|--|--|--|--|
| Legal Address 🛛 😧       | Headquarters Address 🛛 😮            | Same as Legal |  |  |  |  |  |
| Line One *              | Line One *                          |               |  |  |  |  |  |
| Prins Bernhardplein 200 | C/O GMEI Utility Product Management |               |  |  |  |  |  |

#### Outcome

Once complete, your challenge will be sent to the validation team for checks against publicly available, corroborative sources. Any requested changes will not be live on the portal until the validation team has completed its checks.

An email will be sent to the account used to challenge the record once the validation team has completed its process. This process typically takes 3 - 5 business days

The validation team can accept or reject challenges.

If your challenge is rejected, contact customer service at customerservice@gmeiutility.org for additional information.

### **Duplicate Challenges**

You can also raise duplicate challenges to indicate that an entity record is a duplicate of another record.

1. Select Duplicate Challenge from the Challenge dropdown.

| Renew Record   | Challenge 🗸              |  |  |  |  |  |
|----------------|--------------------------|--|--|--|--|--|
| Challenge Refe | Challenge Reference Data |  |  |  |  |  |
| Duplicate Chal | lenge                    |  |  |  |  |  |

2. Indicate whether you are the Primary or Third Party, and use the GMEI utility's Advanced Search feature to locate the entity you believe to be the survivor of the duplicate challenges.

| User Authority                      |                                   |               |  |  |  |  |
|-------------------------------------|-----------------------------------|---------------|--|--|--|--|
| O Primary Party Duplicate Challenge | O Third Party Duplicate Challenge |               |  |  |  |  |
|                                     |                                   |               |  |  |  |  |
| Search for an LEI                   |                                   | Search        |  |  |  |  |
|                                     |                                   |               |  |  |  |  |
|                                     |                                   | Cancel » Next |  |  |  |  |

- 3. Click the **Select** button for the entity that will be the survivor of the duplicate challenge and click **Next**.
- 4. Select **Submit** from the comparison screen that appears. Your record will be sent to the validation team for review.

#### **CHAPTER 6: RELATIONSHIP INFORMATION**

Go through the following steps to specify relationship information. Click the links or proceed to the pages to go straight to the step you need.

| Branch                     | 24 |
|----------------------------|----|
| Ultimate and Direct Parent | 25 |

#### **Branch**

If you selected the Entity Category type as **Branch**, you must provide the headquarters' LEI.

| Relationship Information |        |
|--------------------------|--------|
| 01. Headquarters 💡       |        |
| Select                   | Y      |
| Select                   |        |
| Select a Headquarters    |        |
| Back Cancel Registration | Next » |

After specifying the headquarters' LEI, use search to locate it and click Select to add it.

| "The Depository Trust & | Clearing Corporation"                          |          |               | Search          |
|-------------------------|------------------------------------------------|----------|---------------|-----------------|
| LEI                     | 🗍 Legal Name                                   |          | Country       |                 |
| MLDY5N6PZ58ZE60QU102    | The Depository Trust & Clearing<br>Corporation | New York | United States | ISSUED Y Select |

#### **Ultimate and Direct Parent**

If you selected an Entity Category type other than **Branch**, the subsequent page provides an option to specify the ultimate and direct parents.

1. Define parentage or opt out of specifying this information, then click **Next**.

You have the option to search for the LEI ad add it as a parent, or provide information for a parent that has no LEI. You can also opt out of providing parentage information.

| LEI: 549300R7NEQ2W19K5681                                                                                                    |                                                                                                    |                                           |
|----------------------------------------------------------------------------------------------------|----------------------------------------------------------------------------------------------------|-------------------------------------------|
| With Level 2 data, reporting of Direct and Ultimate Parent relationships is now mand<br>parent-rather than on the percentage ownership. The following rules apply when pro                                                                                                    | atory, and is based on the accounting relationship<br>widing relationship information:                 | o - the direct and ultimate consolidating |
| <ul> <li>Report the Ultimate Parent and Direct Parent LEIs if known</li> <li>OR, Provide the Opt-Out reason for either or both relationships as necessary</li> <li>OTHERWISE, If the Ultimate and/or Direct Parent has no registered LEI, and there Authority (Business Registry) information for the parent</li> <li>IF, the entity is an International Branch, Ultimate and Direct Parent relationships y</li> </ul> | is no Opt-Out reason provided, provide the Legal<br>vill not be provided. Please provide the Branch He | Name, Address, and Registration           |
| Relationship Information                                                                                                    |                                                                                                    |                                           |
| Relationship Information                                                                                                    | 02. Direct Parent 😧                                                                                    | Same as Ultimate Parent 🗌                 |
| Relationship Information         01. Ultimate Parents          Select an Ultimate Parent Action                                                                                                    | 02. Direct Parent 🕑                                                                                    | Same as Ultimate Parent 🗌                 |
| Relationship Information         01. Ultimate Parents ②         Select an Ultimate Parent Action         Select an Ultimate Parent Action                                                                                                    | 02. Direct Parent 😧                                                                                    | Same as Ultimate Parent 🗌                 |
| Relationship Information         01. Ultimate Parents ?         Select an Ultimate Parent Action         Select an Ultimate Parent Action         Opt-Out of Ultimate Parent Relationship                                                                                                    | 02. Direct Parent                                                                                      | Same as Ultimate Parent 🗌                 |
| Relationship Information         01. Ultimate Parents         Select an Ultimate Parent Action         Select an Ultimate Parent Action         Opt-Out of Ultimate Parent Action         Search for an Ultimate Parent LEI                                                                                                    | 02. Direct Parent   Select a Direct Parent Action                                                      | Same as Ultimate Parent                   |

2. If you chose **Select an Ultimate Parent** or **Select a Direct Parent**, use the search box that appears to locate your parent entity and click **Select** once you locate it.

| "The Depository Trust & Clearing Corporation" |                                                |   |          |               | Search                   |        |  |
|-----------------------------------------------|------------------------------------------------|---|----------|---------------|--------------------------|--------|--|
| LEI                                           | 🔶 Legal Name                                   | ¢ | City     | ♦ Country     | Registration Status 🔶 Ac | tion   |  |
| MLDY5N6PZ58ZE60QU102                          | The Depository Trust & Clearing<br>Corporation |   | New York | United States | ISSUED                   | Select |  |

3. If you chose Ultimate Parent has o LEI, provide details for the parent entity in the provided fields.

**Relationship Information** 

| 01. Ultimate Parents 🔞           |   |
|----------------------------------|---|
| Ultimate Parent has no LEI       | , |
| Parent Legal Name ( 🤉            |   |
| Legal Name                       |   |
| Legal Address 🕜                  |   |
| Address Line 1                   |   |
| Select a Country                 | , |
| Select a Region                  | , |
| City                             |   |
| Registration Authority 💡         |   |
| Select                           | , |
| Registration Authority Entity ID |   |

4. If you opted out of providing ultimate or direct parentage, select the opt out reason from the appropriate drop-down list.

Relationship Information

| 01. Ultimate Parents 💡                                                                                                    | 02. Direct Parent 😧      |
|----------------------------------------------------------------------------------------------------|--------------------------|
| Opt Out Ultimate Parent                                                                                                    | Opt Out Direct Parent    |
| Select an Opt Out Reason                                                                                                    | Select an Opt Out Reason |
| Select an Opt Out Reason<br>Binding Legal Commitments<br>Consent Not Obtained<br>Detriment Not Excluded<br>Disclosure Detrimental<br>Legal Obstacles | Next >                   |
| Natural Persons<br>No Known Person<br>No LEI<br>Non Consolidating                                                                                    |                          |

Note

See the *GMEI Utility Common Data Format 2.0 and Level 2 Data FAQ* for more information on opt out reasons.

### **CHAPTER 7: PAYMENT PROCESS**

Registrations and Renewals require payment. . All requested actions appear in your pending actions cart.

#### **Starting the Process**

1. To begin processing your payment, click Proceed to Checkout.

| Action       | Record Count | Total                     | 🗙 Clear Cart              |
|--------------|--------------|---------------------------|---------------------------|
| Registration | 1            | \$219.00                  | ~                         |
| Renewal      | 0            | \$0.00                    | -                         |
|              |              | Total Before Taxes: \$219 | .00 A Proceed to Checkout |

- 2. Fill out your billing details on the dialog that appears. These details should match the details held by your payment account.
- 3. Select the payment method (card or wire) from the dropdown box (1). You can also pay by Euro by selecting Billing Currency (2).

| Company Name     |     |               |   | Subtotal:       | \$291.67 |
|------------------|-----|---------------|---|-----------------|----------|
| First Name *     | La  | st Name *     |   | VAT:            | \$0.00   |
|                  |     |               |   | Total:          | \$328.09 |
| Address *        |     |               |   | Questions about | payment? |
| Address 1        |     |               |   | Payment Method  | . 1      |
| Address 2        |     |               |   | Select          | ,        |
| Country *        | sta | ate/Province  |   | Return to Cart  | Pay Now  |
| City *           | Ziţ | p/Postal Code |   |                 |          |
| Billing Currency |     |               |   |                 |          |
| US Dollar (USD)  |     |               | * |                 |          |

#### Wire Transfers

Wire transfers do not results in an immediate review of a registration or renewal request. The review begins once payment clears, which may take at least five (5) days. If you do proceed with a wire payment, the payment details page that appears provides you with the necessary information to successfully submit your payment.

1. One ready to proceed with payment, select the **Terms and Conditions** box and click **Holder Order and Pay via Wire**.

|    | Check here to indicate that you have read and agree to our Website Terr                                   | ms and Conditio        | ons of Use and Privacy Policy.                    |
|----|----------------------------------------------------------------------------------------------------|------------------------|---------------------------------------------------|
|    |                                                                                                    | Return to Cart         | Hold Order and Pay via Wire                       |
| 2. | Note the order number on the confirmation screen that appear number.                                      | ars, as you m          | ust include it on your wire                       |
|    | Your order will be held until payment has been received. After sending payment, please allow at least fiv | e days for payment rec | ognition.                                         |
|    | Thanksion fog yn yr ruhegireinn Thainfarmetjanwen yr unhlag will wedaega velidetian and raviou. Yawr ir   | nformation matche-upr  | lated earlys CMELUIGilg.gr.a.result. Olessariese  |
|    | oplied will undergo validation and review. Your information may be updated on the GMEI Utility as a resu  | ilt. Please keep Thani | k you for your submission. The information you su |
|    |                                                                                                    |                        |                                                   |
|    |                                                                                                    |                        |                                                   |
|    |                                                                                                    |                        |                                                   |

- 3. You may now transfer the required payment using the order code and the provided instructions. If you have a VAT number, add it as this point.
- 4. Hover over **My Account** and select **Orders** to find your outstanding wire payments and associated order codes.

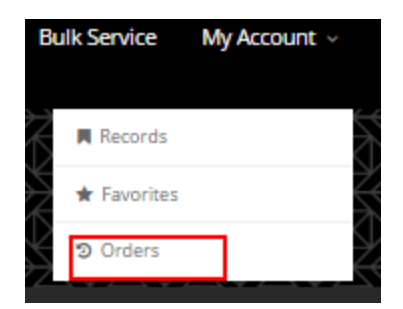

5. Click the link to take you to the order details.

| Orders Pending Wire Payment                                                                                  | t                                                    |                                                                                  | Action Required 🌖                                                                  |
|----------------------------------------------------------------------------------------------------|------------------------------------------------------|----------------------------------------------------------------------------------|------------------------------------------------------------------------------------|
| The items listed below are awaiting payment before<br>business days after a wire is sent for processing to c | they can be processed.<br>occur. You will receive an | Wire amounts must be received for the<br>email that includes your invoice once p | total amount on a per-order basis. Please allow five rocessing has been initiated. |
| Wire instructions can be found by selecting the Orde                                                         | er Number from the list t                            | pelow.                                                                           |                                                                                    |
| Order Number                                                                                                 | Order Total                                          | Order Submission Date                                                            | Order Expiration Date                                                              |
| OR-682248008013611469                                                                                        | \$328.09 USD                                         | Nov 25, 2016                                                                     | Jan 09, 2017                                                                       |

6. After completing the transfer, allow at least five (5) days for the payment to be recognized. If the wire payment is for a new Registration, be aware that your LEI code will not be assigned until payment is recognized. Once payment is recognized, your request will be sent to our validation team to review the submitted data. Please allow 3-5 business days for all the validation team to complete its checks. If you experience any issues with payments, contact us at customerservice@gmeiutility.org.

#### **Credit/Debit Card Payment**

If you opted to pay by credit card, a payment processing screen appears.

#### Note

Do not refresh the page or press the back button during payment processing.

| Company Name:      | X00000X         |                  |          |
|--------------------|-----------------|------------------|----------|
| First & Last Name: | 2000000 2000000 | Subtotal:        | \$91.67  |
| Address Line 1:    | X00000X         | GLEIE Surcharge: | \$17.42  |
| Address Line 2:    |                 | occir burdinge.  | 217.42   |
| Country:           | United States   | VAT:             | \$0.00   |
| State/Province:    | X00000X         |                  |          |
| City:              | X00000X         |                  |          |
| Zip/Postal Code:   | X00000X         | Total:           | \$109.09 |
| /AT Number:        |                 |                  | +        |
| Billing Currency:  | US Dollar (USD) |                  |          |

#### **Credit Card Infomation**

| Name on Card       |              |               |
|--------------------|--------------|---------------|
| Amount             | USD \$109.00 | 9             |
| Credit Card Number |              |               |
| CVC Number         |              |               |
|                    |              | What's this?  |
| Card Type          | Visa         |               |
| Expiration Date    | 01           | • 2016 •      |
|                    |              | Complete Cano |

If you experience any problems with your transaction, contact us at customerservice@gmeiutility.org.

## **CHAPTER 8: CORPORATE ACTIONS**

See the *GMEI Corporate Actions Guidance* document on the Help and Documents page for more information on mergers, legal name changes, dissolutions, and any other corporate actions.

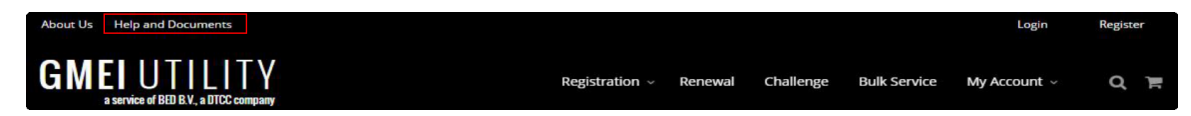

If you have any further questions about corporate actions, contact us at customerservice@gmeiutility.org.

### **CHAPTER 9: BULK SERVICE**

The bulk service feature allows you to simultaneously register or maintain multiple records. Each upload file can contain up to 500 records and must be in Excel (.XLS and .XLSX) or XML format.

| Bulk File Selection                                                                                                    |                                                                                |                                                                                                   |
|----------------------------------------------------------------------------------------------------|--------------------------------------------------------------------------------|---------------------------------------------------------------------------------------------------|
| Select a bulk file to upload                                                                                                    |                                                                                | Select a File Submit                                                                              |
| Max file size: 500 records (XLS/XLSX/XML)                                                                                              |                                                                                |                                                                                                   |
| Current Templates: Registration Template   Renewal Template<br>v5.4, Update Jul 24, 2015                                               | <ul> <li>XSD for XML File Submission</li> <li>Bulk Files in Process</li> </ul> |                                                                                                   |
| Bulk Service Resources                                                                                                    |                                                                                |                                                                                                   |
| Introductory User Guides & Reference Data                                                                                              | Current Templates                                                              |                                                                                                   |
| Bulk Registration User Guide (updated 3/17/16)     Bulk Renewal User Guide (updated 3/17/16)     Bulk Reference Data (updated 3/17/16) | Registration Temp     Renewal Template     XSD for XML File S                  | iate (v5.4 - updated 9/24/15)<br>: (v5.4 - updated 9/24/15)<br>ubmission (v5.4 - updated 9/24/15) |

If you have any questions about the bulk service, contact us at customerservice@gmeiutility.org.

## **CHAPTER 10: MY ACCOUNT**

Hover your mouse over the My Account heading to:

- · view all entities that you have maintained
- · view all entities you have favorited
- review any outstanding orders

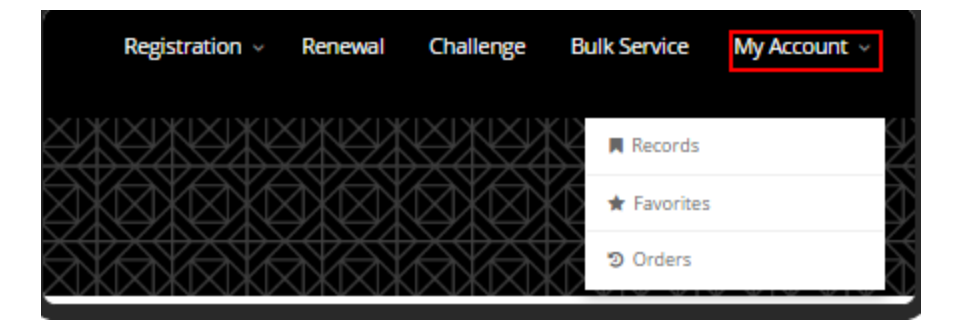

If you have any questions about the different areas found under **My Account**, contact us at customerservice@gmeiutility.org.

#### **CHAPTER 11: DOWNLOADING RECORDS**

Once you have entered the **Records** section of **My Account**, click **Download** (1) to download all records you have maintained.

Navigate to the Favorites (2) tab to download a list of favorited records.

| Records                                                                                               | ★ Fa                                                                    | avorites 2                                            | Orders                                                                                    |                                 |
|----------------------------------------------------------------------------------------------------|-------------------------------------------------------------------------|-------------------------------------------------------|-------------------------------------------------------------------------------------------|---------------------------------|
| Below are records you have either registered or r<br>the Last Renewing User by registering or renewir | enewed. They are sorted by Renew<br>g a record. The records are present | al Date by default, but y<br>ted in order by the reco | you can sort them by any other column. You ar<br>rds approaching their Next Renewal Date. | e assigned as                   |
|                                                                                                    |                                                                         |                                                       | Q                                                                                         | 🛓 Download                      |
|                                                                                                    |                                                                         | Search My Records                                     |                                                                                           | <b>o</b> Q                      |
| Renewal LEI<br>Date                                                                                   | 🔶 Legal Name                                                            |                                                       | ♦ Country ♦ Managing ♦ Validation LOU Sources                                             | ⊕ Registration     ⊕     Status |

No search results that match your query have been found. You may wish to try wildcard characters, or reduce your filtering criteria.

#### **Downloading to Excel**

1. Enter a search term in the text box and select the arrow (1) to filter for records of interest.

| Records                                                                                                    | ★ Favorites    |                          | vorites            |                              | ා Orders                     |  |
|----------------------------------------------------------------------------------------------------|----------------|--------------------------|--------------------|------------------------------|------------------------------|--|
| Below are your favorite records. They are sorted by Renewal D additional favorites.                                                                                                    | Date by defaul | lt, but you              | can sort them by a | iny other column. You can us | e the Search function to add |  |
|                                                                                                    |                |                          | Search My Favo     | rites                        | <b>Q</b>                     |  |
|                                                                                                    | Fr             | om LOU                   |                    | BED/GMEI Utility             | LuxCSD                       |  |
| Renewal LEI    Legal National LEI    Legal National    Legal National     Legal National    Legal National     Legal National     Legal National    Legal National    Legal   Legal National    Legal National    Legal National | me             | Colored .                |                    | -                            | ation                        |  |
|                                                                                                    | x              | × Select A<br>× Select A | A Filter           | •<br>•                       |                              |  |
| No search results that match your query have been found. You                                                                                                    | u may wit      |                          | A Filter           | •                            |                              |  |
|                                                                                                    |                | Select                   | A Filter           | ×                            |                              |  |
|                                                                                                    | ×              | Select                   | A Filter           | Ŧ                            |                              |  |
|                                                                                                    |                | 🗌 Incl                   | ude Records Penc   | ling Validation              |                              |  |

2. Once you have located the full list of desired records, click **Download** (2) to download them to Excel. All records, or a subset of records as applied by the filter, will download to your computer.

**Download Complete and Bulk Template** Once the download is complete, click **Close**. Refer to your browser settings to locate and open the file.

Records are presented in the Bulk Renewal Template format.

|   | A1 • (*              | fx File: Bulk Renewal                       |                              |                         |                         |
|---|----------------------|---------------------------------------------|------------------------------|-------------------------|-------------------------|
|   |                      |                                             |                              |                         |                         |
|   | А                    | В                                           | С                            | D                       | E                       |
| 1 | File: Bulk Renewal   | File Version: 5.4                           |                              |                         |                         |
| 2 | LEI                  | LegalName                                   | ASCIITransliteratedLegalName | LegalAddressLineOne     | LegalAddressLineTwo     |
| 3 | 6OPSRLG40NL8BFNP4Z34 | Kingland Systems Corporation                |                              | C/O Todd Rognes         | 1401 6th Avenue South   |
| 4 | EVK05KS7XY1DEII3R011 | Business Entity Data B.V.                   |                              | Prins Bernhardplein 200 |                         |
| 5 | 222100T6ICDIY8V4VX70 | LuxCSD S.A.                                 |                              | 42, avenue J.F. Kennedy |                         |
| 6 | 16DWH3K1TQZOKQXDC142 | Avox Limited                                |                              | Redwither Tower         | Redwither Business Park |
| 7 | MLDY5N6PZ58ZE60QU102 | The Depository Trust & Clearing Corporation |                              | C/O General Counsel     | 19th Floor              |

You can submit the file directly on the **Bulk Service** page.

#### FOR MORE INFORMATION

Email DTCC Learning at: DTCCLearning@dtcc.com or visit us on the web at: www.dtcclearning.com